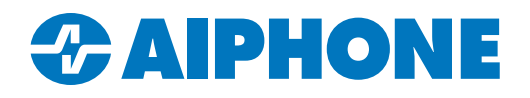

# **IXW-PBXA** Programming Guide

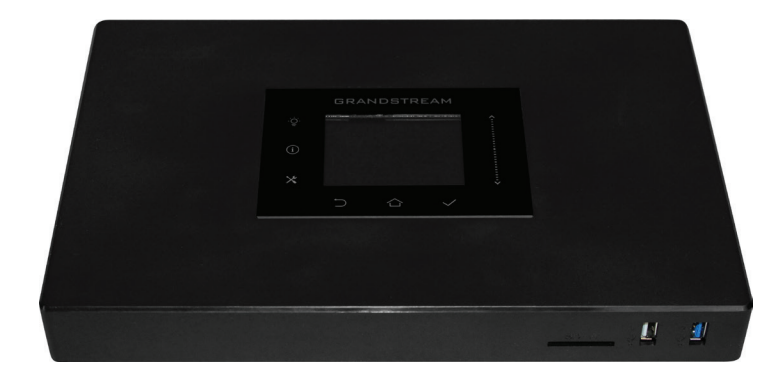

| Table of Contents |                                                                                                    |  |  |  |  |
|-------------------|----------------------------------------------------------------------------------------------------|--|--|--|--|
| Page 2            | Logging into the IXW-PBXA<br>- Where to locate the password for the IXW-PBXA, and how to log into the device |  |  |  |  |
| Page 2-4          | Setup Wizard - Step-by-step instructions for the initial setup of the IXW-PBXA                               |  |  |  |  |
| Page 5            | SIP Settings - Configure the SIP settings for the IXW-PBXA                                                   |  |  |  |  |
| Page 6            | Editing Extensions - Adding IX Series devices to the IXW-PBXA                                                |  |  |  |  |
| Page 7            | VoIP Trunk Settings<br>- Setting up a VoIP Trunk                                                             |  |  |  |  |
| Page 8            | Analog Trunk Settings<br>- Setting up an Analog Trunk                                                        |  |  |  |  |
| Page 8-9          | Registering a Phone Number<br>- Adding a Phone Number to the Support Tool                                    |  |  |  |  |
| Page 9            | Adding an Outbound Route rule - Creating an outbound route for analog dial out                               |  |  |  |  |
| Page 11           | Registering the IXW-PBXA - Adding the IXW-PBXA to the Support Tool                                           |  |  |  |  |
| Page 11           | Uploading<br>- Uploading Settings to Stations                                                                |  |  |  |  |

## Logging into the IXW-PBXA

Access the IXW-PBXA by entering its IP address and port in a browser. The IP address of the IXW-PBXA will be shown on its LCD screen, and the port used is 8089.

| Example:                                                                                                    |                   |                                                                                                    |
|----------------------------------------------------------------------------------------------------|-------------------|----------------------------------------------------------------------------------------------------|
| ← → C û Q https://1                                                                                                    | 92.168.1.120:8089 |                                                                                                    |
| Welcome to the UC                                                                                                    | M6302A            | Login                                                                                                    |
|                                                                                                    |                   | <b>ID</b> : admin (default)                                                                                                    |
| Please enter the username                                                                                                    | 1                 | <b>Password</b> : Found on a sticker on the back of the IXW-PBXA, below the MAC address.                                                                                                    |
| Please enter the password                                                                                                    | 8                 |                                                                                                    |
| and and a second second |                   | GRANDSTREAM Model: UCM6204                                                                                                    |
| Login                                                                                                    |                   | This device compliane with part 15 of the FCC hules.<br>Operation is subject to the following two conditions:<br>(1) this device may not clause harmful interferences<br>(2) this device must accept any interference included<br>including interference that may cause uncereatived<br>including interference that may cause uncereatived |
| Wave Forgo                                                                                                    | ot Password?      |                                                                                                    |

## Setup Wizard - Change Password

When first logging into the IXW-PBXA, there will be a prompt to create a new password and enter a valid email address for password recovery. Be sure to record these for future reference.

| Enter Old Password :    |  |  |
|-------------------------|--|--|
| Enter New Password :    |  |  |
| Re-enter New Password : |  |  |
| Email Address :         |  |  |
|                         |  |  |
|                         |  |  |
|                         |  |  |

## Setup Wizard - Network Settings

The network settings for the IXW-PBXA will need to be changed in order for it to communicate with IX Series products. Change the Method to "Switch". The LAN settings will need to match the local network and be in a range that the IX stations can reach.

| vork Settings                      |               |   |            |   |
|------------------------------------|---------------|---|------------|---|
|                                    |               |   |            |   |
| Method :                           | Switch ~      | ] |            |   |
| NTU:                               | 1500          |   |            |   |
| Preferred DNS Server:              |               |   |            |   |
| LAN                                |               |   |            |   |
| P Method :                         | Static ~      |   |            |   |
| P Address:                         | 192.168.1.140 |   |            |   |
| Subnet Mask :                      | 255.255.0.0   |   |            |   |
| Sateway IP :                       | 192.168.1.1   |   |            |   |
| DNS Server 1:                      | 75.75.75.75   |   |            |   |
| DNS Server 2:                      | 75.75.76.76   |   |            |   |
| ayer 2 QoS 802.1Q/VLAN Tag :       | 0             |   |            |   |
| ayer 2 QoS 802.1p Priority Value : | 0             |   |            |   |
|                                    |               |   |            |   |
| Provious                           | Ouit          |   | Click Next | N |

#### Setup Wizard - Time Zone

Change the Time Zone to match the location of the IX Series stations. The date and time format can be changed based on preference.

| Time Zone :              | GMT-08:00 (US Pacific Time, Los Angeles) | ~ |  |
|--------------------------|------------------------------------------|---|--|
| Self-defined Time Zone : | MTZ+6MDT+5,M4.1.0,M11.1.0                |   |  |
| Date Format :            | mm-dd-yyyy                               | ~ |  |
| Time Format :            | Use 24-hour Format                       | ~ |  |
| Language:                | English : en                             |   |  |
|                          | ○ 中文:zh                                  |   |  |

#### **Setup Wizard - Extensions**

IX Series stations are assigned in the IXW-PBXA as extensions. Leave **Disable Extension Range** checked and set the **Start Extension** to the first IX station's Identification Number from IX Support Tool. Set **Create Number** to **1** and create a custom **SIP Password** that will be assigned to all extensions.

| Extensions                                              |                            |             | 1                                                                                                    |
|---------------------------------------------------------|----------------------------|-------------|----------------------------------------------------------------------------------------------------|
| Can only set SIP extensions.<br>Disable Extension Range |                            |             | The <b>Create Number</b> will cause the<br>Setup Wizard to automatically create<br>that many sequential extensions,<br>beginning at the <b>Start Extension</b> . |
| Start Extension<br>Create Number<br>SIP Password        | 0001 1 Use Random Password |             | able to be edited later, only deleted.<br>For this reason, it is recommended<br>to set <b>Create Number</b> to 1 and<br>add others as needed later.              |
| Previous Next                                           | Use                        | as Password | Click Next Next                                                                                                    |

#### Setup Wizard - Trunk / Routes

The Trunks / Routes will be assigned in later steps in this guide with more in-depth information. Click Next.

| Trunks / Routes               |        |               |              |                 |
|-------------------------------|--------|---------------|--------------|-----------------|
|                               |        |               |              |                 |
| + Add Existing Outbound Rules |        |               |              |                 |
| Trunk Type                    | Trunks | Outbound Rule | Inbound Rule |                 |
|                               |        | No Data       |              | Click Next Next |

## Setup Wizard - Summary

Review the information from each of the previous steps and click **Save** to move on to the next step.

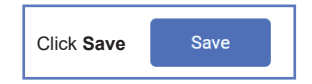

## SIP Settings

Expand IXW-PBXA Settings in the menu on the left and select **SIP Settings**. Select the <u>NAT</u> tab and enter the network address in the field labeled <u>Local Network Address</u>. Click <u>Add</u> to enter the address, then click <u>Save</u>.

| SIP Settings                       |                                            |                   |                |                             |
|------------------------------------|--------------------------------------------|-------------------|----------------|-----------------------------|
| General Session Timer              | TCP/TLS NAT                                | ToS STIR/SHAKEN I | Misc           | Cancel Save                 |
|                                    |                                            |                   |                |                             |
| If Local Network Address is not co | nfigured, External Host will not take effe | ect.              |                |                             |
| External Host:                     |                                            |                   |                |                             |
| Use IP address in SDP :            | <b>v</b>                                   |                   |                |                             |
| Get External IP via STUN :         |                                            |                   |                |                             |
| * External UDP Port:               | 5060                                       |                   |                |                             |
| * External TCP Port:               | 5060                                       |                   |                |                             |
| * External TLS Port :              | 5061                                       |                   |                |                             |
| Local Network Address :            | 192.168.1.0                                | / 24 ~ /          | Add            |                             |
| LOCAL NETWORK ADDRESS \$           |                                            | SUBNET MASK \$    | OPTIONS        |                             |
|                                    |                                            |                   |                |                             |
|                                    |                                            |                   |                |                             |
|                                    | LOCAL NETW                                 | ORK ADDRESS 🗘     | SUBNET MASK \$ | OPTIONS                     |
|                                    | 192.168.1.0                                | )                 | 24             | r 🖬                         |
|                                    |                                            |                   |                |                             |
|                                    |                                            |                   |                |                             |
|                                    |                                            |                   |                |                             |
|                                    |                                            |                   |                |                             |
|                                    |                                            |                   |                |                             |
|                                    |                                            |                   |                |                             |
|                                    |                                            |                   | < <u>1</u> >   | Total: 1 10 / page Y Goto 1 |

#### Editing Extensions

Click

Each IX Series station needs an extension to be registered to the IXW-PBXA. The extension number will be assigned to the station in the IX Support Tool in a later step. To configure this, expand **Extension/Trunk** and select <u>Extensions</u>. Click  $\square$  to make changes to the existing configured in the Setup Wizard.

| Menus               | ·= | Exten  | sions                           |                   |              |                           |                 |                 |                |                     |               |         |
|---------------------|----|--------|---------------------------------|-------------------|--------------|---------------------------|-----------------|-----------------|----------------|---------------------|---------------|---------|
| (1) System Status   | ~  | _      |                                 |                   | _            |                           |                 |                 |                |                     |               |         |
| 井 Extension / Trunk | ^  | + Add  | 🖸 Edit                          | <u> D</u> elete   | Reset        | G Edit All Sip Extensions | 🗐 Import        | 🕞 Export 🗸      | Enter          | Extension Number or | CallerID Name | Search  |
| Extensions          |    | 🔀 E-ma | il Notification                 | Follow Me Option  | s            |                           |                 |                 |                |                     |               |         |
| Extension Groups    |    |        | Status ‡                        | Presence Status 🗘 | Extension \$ | CallerID Name 🗘           | Message         | Terminal Type 🗘 | IP and Port \$ | Email Status 🗘      |               | Options |
| Analog Trunks       |    |        | <ul> <li>Unavailable</li> </ul> | Available         | 101          |                           | Messages: 0/0/0 | SIP(WebRTC)     | -              | ⊵©                  | C D           | Ů       |
| VoIP Trunks         |    |        |                                 |                   |              | Total: 1                  | < 1 >           |                 |                |                     | 30 / page 🗸 G | oto 1   |
| SLA Station         |    |        |                                 |                   |              |                           |                 |                 |                |                     |               |         |
| Outbound Routes     |    |        |                                 |                   |              |                           |                 |                 |                |                     |               |         |
| Inbound Routes      |    |        |                                 |                   |              |                           |                 |                 |                |                     |               |         |

Set the **CallerID Number** to match the Station Name in the IX Support Tool for consistency. The SIP/IAX password was assigned in the previous **Extensions** step. Make note that this password will be needed when registering the IXW-PBXA.

| Asaic Settings Media Features Specific Time Follow Me     General             • Extension:             • Extension:             • Deale            • Permission:             Local             • CalleriD Number:             Permission:             Local             • SIP/IAX Password:             AuthID:             AuthID:             Voicemail:             Enable Local Voicemail             Send Voicemail to Email:             Default             Default             Default             Default             Diable This Extension:             Image Local COD:             User Settings             Frort             Last Name:             Desk             Email Address:                                                                                                    | ave Cancel |
|----------------------------------------------------------------------------------------------------|------------|
| General         • Extension:       1000       CallerID Number:       FrontDesk         • Permission:       Local       • SIP/IAX Password:       Alphone         • Voicemail:       Local Voicemail       • Voicemail Password:       Immediate         Voicemail:       Enable Local Voicemail       • Voicemail Password:       Immediate         Skip Voicemail to Email:       Default       • Keep Voicemail after Emailing:       Default         Enable Keep-alive:       • Keep-alive Frequency:       60       60         Disable This Extension:       Enable SCA:       •       Immediate         User Settings       Front       Last Name:       Desk         Email Address:       • User Password:       ******                                                                                                    |            |
| General         • Extension:       1000       CalleriD Number:       FrontDesk         • Permission:       Local       • SIP/IAX Password:       Alphone         Voicemail:       Enable Local Voicemail       • Voicemail Password:       Image: Constraint of the second of the second of the |            |
| * Extension:       1000       CallerID Number:       FrontDesk         * Permission:       Local       * SIP/IAX Password:       Alphone         AuthID:       AuthID:          Voicemail:       Enable Local Voicemail       * Voicemail Password:          Voicemail:       Enable Local Voicemail       * Voicemail Password:          Send Voicemail to Email:       Default       Verification:          Send Voicemail to Email:       Default       * Keep Voicemail after Emailing:       Default         Enable Keep-alive:                                                                                                    |            |
| * Permission:       Local       * SIP/IAX Password:       Alphone         AuthID:          Voicemail       * Voicemail Password:          Skip Voicemail Password:          Skip Voicemail Password:                                                                                                    |            |
| Voicemail:       Enable Local Voicemail       AuthID:                                                                                                    | Q          |
| Voicemail:       Enable Local Voicemail <ul> <li>Voicemail Password:</li> <li>Skip Voicemail Password</li> <li>Skip Voicemail Password</li> <li>Verification:</li> <li>Verification:</li> <li>Send Voicemail to Email:</li> <li>Default</li> <li>Keep Voicemail after Emailing:</li> <li>Default</li> <li>Keep-alive Frequency:</li> <li>0</li> <li>Disable This Extension:</li> <li>Emapher Sch</li> <li>Emapher Sch</li> <li>User Settings</li> <li>First Name:</li> <li>Front</li> <li>Last Name:</li> <li>Desk</li> <li>#User Password:</li> <li>#user Password:</li> <li>#user Password:</li></ul>                                                                                                    |            |
| Skip Voicemail Password                                                                                                    | Q          |
| Verification:         Send Voicemail to Email:       Default         Enable Keep-alive:       .         Enable Keep-alive:       .         Disable This Extension:       .         Emergency Calls CID:       .         User Settings       .         First Name:       Front         Last Name:       Desk         Email Address:       * User Password:                                                                                                    |            |
| Send Voicemail to Email:       Default       Keep Voicemail after Emailing:       Default         Enable Keep-alive :       •       *       60         Disable This Extension:       •       Enable SCA:       •         Emergency Calls CID:       •       •       •         User Settings       •       •       •         First Name:       Front       Last Name:       Desk         Email Address:       •       •       •                                                                                                    |            |
| Enable Keep-alive:       60         Disable This Extension:       Enable SCA:         Emergency Calls CID:                                                                                                    | ~          |
| Disable This Extension:     Enable SCA:       Emergency Calls CID:                                                                                                    |            |
| Emergency Calls CID : User Settings       First Name :     Front     Last Name :     Desk       Email Address :     * User Password :     ******                                                                                                    |            |
| User Settings         First Name:         Front         Last Name:         Desk           Email Address:         * User Password:         ******                                                                                                    |            |
| First Name:         Front         Last Name:         Desk           Email Address:         * User Password:         ******                                                                                                    |            |
| Email Address : * User Password : ******                                                                                                    |            |
|                                                                                                    |            |
| * Language: Default v * Concurrent Registrations: 1                                                                                                    |            |
| Mobile Phone Number:                                                                                                    |            |
|                                                                                                    |            |

+ Add and copy the configuration above for each additional station to be registered.

## **VoIP Trunk Settings**

The IXW-PBXA can connect to SIP Trunks to place outbound calls. If using an analog phone line instead, skip to the next step. To configure SIP Trunks, expand **Extension/Trunk** and select <u>VoIP Trunks</u>. Click Add Sip Trunk.

| S UCM6202           |   |                              |                   |         | Apply Changes | Setup Wizard English | n v 🕴 💽 admin v |
|---------------------|---|------------------------------|-------------------|---------|---------------|----------------------|-----------------|
| Menus               | Ē | VoIP Trunks                  |                   |         |               |                      |                 |
| 🗥 System Status     | ~ | + Add SIP Trunk + Add IAX Tr | unk               |         |               |                      |                 |
| 🕂 Extension / Trunk | ^ | Provider Name 🗘              | Terminal Type 🗘   | Type 🗘  | Hostname/IP 🛊 | Username 🗘           | Options         |
| Extensions          |   |                              | i sininiai rype i | 1)00    | noomane, n    | o o marine .         | options         |
| Extension Groups    |   |                              |                   | No Data |               |                      |                 |
| Analog Trunks       |   | Trunk Group                  |                   |         |               |                      |                 |
| VoIP Trunks         |   | + Add Trunk Group            |                   |         |               |                      |                 |
| SLA Station         |   | Name \$                      | Terminal Type 🗘   | Hostna  | ame/IP 🗘      | Username             | Options         |
| Outbound Routes     |   |                              |                   | No Data |               |                      |                 |
| Inbound Routes      |   |                              |                   |         |               |                      |                 |

Select the Type drop-down and select **Register SIP Trunk** and enter the **Provider** and **Host Name** of the SIP Trunk service provider. Also enter the **Username** and **Password** of the SIP Trunk. If issues arise, confirm this information with the provider of the SIP Trunk.

| Create New SIP Trunk                 |                          | Save | Cancel |
|--------------------------------------|--------------------------|------|--------|
|                                      |                          |      |        |
| Type:                                | Register SIP Trunk       | ~    |        |
| * Provider Name :                    | Please select a provider |      |        |
| * Host Name :                        |                          |      |        |
| Keep Original CID :                  |                          |      |        |
| Keep Trunk CID :                     | <b>~</b>                 |      |        |
| NAT :                                |                          |      |        |
| Disable This Trunk :                 |                          |      |        |
| TEL URI:                             | Disabled                 | ~    |        |
| Need Registration :                  |                          |      |        |
| Allow outgoing calls if registration |                          |      |        |
| fails:                               |                          |      |        |
| CallerID Name :                      |                          |      |        |
| * Username :                         |                          |      |        |
| * Password :                         |                          |      |        |

#### Analog Trunk Settings

The IXW-PBXA can also utilize Analog Trunks for outbound calls. The POTS line will plug into one of the FXO Ports on the back of the device. To configure this, expand **Extension/Trunk** and select <u>Analog Trunks</u>. At the top of the page, click [Add Analog Trunks]. Once the <u>Create New Analog Trunks</u> page is open, select an FXO Port and create a trunk name.

| S UCM6202         |          |                   |                              |                                     | Apply Changes Setup Wizard | English ~   ① admin~ |
|-------------------|----------|-------------------|------------------------------|-------------------------------------|----------------------------|----------------------|
| Menus             | A        | nalog Trunks      |                              |                                     |                            |                      |
| 🗥 System Status   | Ana      | log Trunks        | Call Progress Tone File List |                                     |                            |                      |
| Extension / Trunk | ^ +      | Add Analog Trunks |                              |                                     |                            |                      |
| Extensions        |          | Trunks 🗘          | Disable 🗘                    | Trunk Mode ≑                        | Analog Ports ≑             | Options              |
| Extension Groups  |          |                   |                              | No Data                             |                            |                      |
| Analog Trunks     |          |                   |                              |                                     |                            |                      |
| VoIP Trunks       |          |                   |                              |                                     |                            |                      |
| SLA Station       |          |                   |                              |                                     |                            |                      |
| Outbound Routes   |          |                   |                              |                                     |                            |                      |
| Inbound Routes    |          |                   |                              |                                     |                            |                      |
|                   |          |                   |                              |                                     |                            |                      |
| Create New Analo  | og Trunk | S                 |                              |                                     |                            | Save Cancel          |
|                   |          |                   |                              |                                     |                            |                      |
|                   |          |                   |                              |                                     | Carron recommenda          |                      |
| * FXO Port:       | 1        | ✓ 1 2             |                              | * Trunk Name :                      | AnalogTrunk                |                      |
| Note              |          |                   |                              |                                     |                            |                      |
| Note:             |          |                   |                              |                                     |                            |                      |
| The FXC           | ) Delay( | ms) may ne        | ed to be adjusted to m       | atch the quality of the analog line | e being used for dial-out. |                      |

#### **Outbound Routes**

An outbound route rule is required for the the configured IX station to call out to the registered phone number. Select either the VOIP or analog trunk that was configured previously.

Expand **Extension / Trunk** from the menu on the left and select <u>Outbound Routes</u>. Once the Outbound Routes page opens, click Add.

The Outbound Rule Name needs to be set, but can be anything that seems appropriate. In most situations, the Pattern can be set to **\_X**!, since that will allow any number of digits to be entered as a call destination when using a VOIP or analog trunk.

More specific rules may be needed if both a VOIP and analog trunk are being used, and multiple rules can be in place simultaneously. VOIP Extensions would fit the pattern **XXX**, with any number of X's depending on the length of the extensions. Full ten digit phone numbers would be rendered as **XXXXXXXXXX** on the analog trunk.

| Create New Outbound Rule |      |   |
|--------------------------|------|---|
| General                  |      |   |
| * Outbound Rule Name :   | Test |   |
| * Pattern:               | _XI  |   |
|                          |      | G |

Make sure that the Privilege Level matches the Privilege set during the Create New Extension step on Page 6.

Be sure that the Privilege Level of the Outbound Rule is set properly. It will be set to Disabled by default. If the Privilege Level of the outbound rule does not match the Privilege Level of the SIP extension, the call will not go through. Click <u>Save</u>.

(continued on next page)

#### Outbound Routes (continued)

| Disable This Route: |                                                                                                    |   |  |  |  |  |
|---------------------|----------------------------------------------------------------------------------------------------|---|--|--|--|--|
| Privilege Level:    | Disable                                                                                                    | ~ |  |  |  |  |
|                     | Warning: Setting privilege level at "Disabled" will lead to this rule being usable only by a<br>matched Source Caller ID. |   |  |  |  |  |

| Click Save | Save |
|------------|------|
|            |      |

#### Calling Multiple Extensions At Once

Normally, IX Stations are not able to call multiple extensions at the same time. Ring groups allow them to call a single extension that represents a larger group. To configure a ring group, select <u>Ring Groups</u> under **Call Features**.

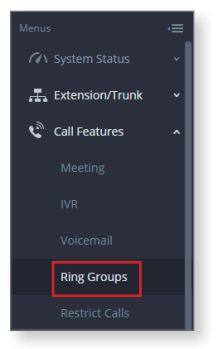

Assign a name and a unique extension to the ring group. The extensions that have already been programmed into the IXW-PBXA will be listed in the left <u>Members</u> menu. Select the desired Members from the list and click > to move them to the right menu.

| Create New Ring Groups |               |           |   |        |      |          |
|------------------------|---------------|-----------|---|--------|------|----------|
|                        |               |           |   |        |      |          |
| * Ring Group Name :    | Test          |           |   |        |      |          |
| * Extension :          | 2100          |           |   |        |      |          |
| Members:               | ✓ 1/1 item    | Available |   | 0 item |      | Selected |
|                        | Search        | Q         | < | Search |      | Q        |
|                        | <b>1</b> 000  |           | Ŷ |        |      |          |
|                        |               |           |   |        | None |          |
|                        |               |           |   |        |      |          |
|                        |               |           | 4 |        |      |          |
|                        |               |           |   |        |      |          |
| LDAP Phonebook:        | 0 item        | Available |   | 0 item |      | Selected |
|                        | Search        | Q         |   | Search |      | Q        |
|                        |               |           | Ŷ |        |      |          |
|                        | None          |           |   |        | None |          |
|                        |               |           |   |        |      |          |
|                        |               |           | 4 |        |      |          |
| Ring Group Options     |               |           |   |        |      |          |
| Ring Strategy:         | Ring in Order |           |   | ~      |      |          |
| Music On Hold :        | None          |           |   | v      |      |          |

## Click Save, and then Apply Changes.

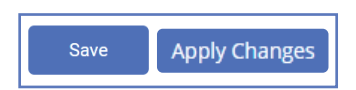

### Registering the IXW-PBXA

The IXW-PBXA must be registered to the IX Series stations for the stations to call out. From the menu on the left, expand **Network Settings** and select <u>SIP</u>. Enter the extension number in the ID column, the SIP password in the password column, and the IP address of the IXW-PBXA in the IPv4 Address column.

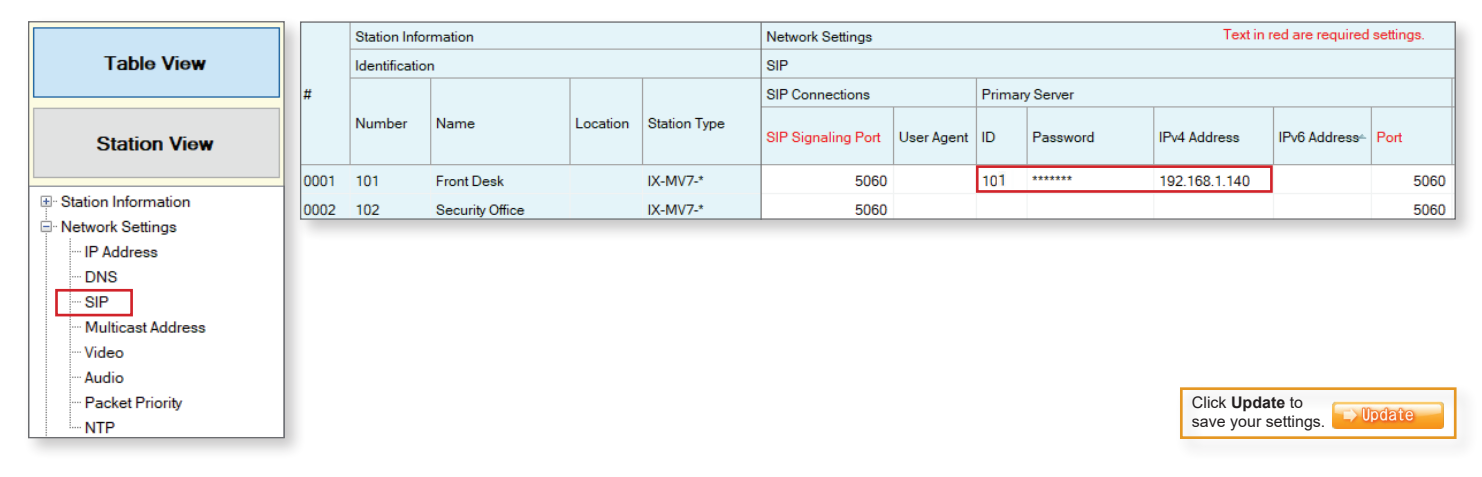

### **Registering a Phone Number**

Once the IXW-PBXA has been configured, the IX Series stations will need to be programmed. To call a phone number from an IX Series station using an analog trunk, the phone number will need to be registered as a VoIP Phone in the Support Tool. Open IX Support Tool and navigate to **Edit** and select <u>VoIP Phone List</u>. If using a SIP Trunk, enter the configured extension(s) under Number. If using an Analog Trunk, enter the desired phone number(s). Click **Update**.

| Edi | t(E) Language(V) Tools(T)                                                    | IX Sup | port Tool - [VoIP Ph | one Registration] |                                                                             |        | ×                        |
|-----|------------------------------------------------------------------------------|--------|----------------------|-------------------|-----------------------------------------------------------------------------|--------|--------------------------|
|     | Table View<br>Station View<br>Master Station Address Book<br>VolP Phone List |        |                      |                   | While multiple numbers<br>can be entered, a door<br>station can only call a |        |                          |
|     | Register Network Camera                                                      |        |                      | Station I         | extension at the same                                                       |        |                          |
| P   | Network Camera Integration                                                   | #      | Number               | Name              | Location                                                                    | ^      | time. Use Ring Groups if |
| æ   | Master Station Group Settings                                                | 0001   | 8006920200           | Aiphone Office    |                                                                             |        | multiple numbers need    |
|     | Door Station Group Settings                                                  | 0002   |                      |                   |                                                                             |        | to be called at once.    |
|     |                                                                              | 0003   |                      |                   |                                                                             |        |                          |
|     |                                                                              | 0004   |                      |                   |                                                                             |        |                          |
|     |                                                                              | 0005   |                      |                   |                                                                             |        |                          |
|     |                                                                              | 0006   |                      |                   |                                                                             | ~      |                          |
|     |                                                                              | <      |                      |                   |                                                                             | >      |                          |
|     |                                                                              |        |                      |                   | Update                                                                      | Cancel |                          |

## Registering a Phone Number (continued)

Once the number has been entered, the door will need to be configured to call it. From the menu on the left, expand **Call Settings** and select <u>Called Stations (Door/Sub Stations)</u>. The registered numbers will be labeled as "VoIP Phones." Scroll the window to the right and locate the desired extension, and use the drop down box to select **U** in the row of the designated door station.

| Table View                          | 8006920200 / Aiphone Office / VoIP Phone |
|-------------------------------------|------------------------------------------|
|                                     | U                                        |
| Station View                        |                                          |
|                                     |                                          |
|                                     |                                          |
| • System Information                |                                          |
| - Call Settings                     |                                          |
| Station Information                 |                                          |
| ···· Called Stations (Master Stati  |                                          |
| ···· Called Stations (Door/Sub S    |                                          |
| ···· Call Origination               |                                          |
| Incoming Call                       |                                          |
| 🖳 Option Input / Relay Output Setti |                                          |
| Paging Settings                     |                                          |
| Function Settings                   |                                          |
| Transfer Settings                   |                                          |
| Station Settings                    | Click Update to                          |
| . Maintenance                       | save your settings.                      |

### Uploading the Settings

Once these settings are complete, upload them to the IX stations to finish programming the system. Navigate to **File** and select <u>Upload Settings to Station</u>. Select all stations and click **Settings** to upload the configuration.

| File                   | (F) Edit(                           | ) Language(V      | /) Tools(T)  | Help(H) |     |          |              |                               |          | Setting File      | e Upload |      |            |                                   |   |
|------------------------|-------------------------------------|-------------------|--------------|---------|-----|----------|--------------|-------------------------------|----------|-------------------|----------|------|------------|-----------------------------------|---|
| Create New System      |                                     |                   |              |         |     |          |              |                               |          |                   | · ·      |      |            |                                   |   |
| Select Existing System |                                     |                   |              |         |     | ect the  | station(s) t | o upload the Setting File(s): |          | Station           | let      |      | То         | at in rod are required softings   | _ |
| <b>T</b>               | Delete Ex                           | sting System      |              |         | Se  | lect     | Number       | Name                          | Location | Station Type      | Status   |      | 10         | ski in reu are required settings. | ^ |
|                        | Update S                            | ttings            |              |         |     |          | 101          | Front Desk                    |          | IX-MV7-*          | -        |      | In Process | Success                           |   |
|                        | Downloar                            | Settings From St  | ation        |         |     | _        | 102          | Security Office               |          | IX-MV7-*          | -        | -    | In Process | Success                           |   |
|                        | Linload S                           | ttings To Station |              |         |     |          | 202          | Employee Entrance             |          | IX-DV, IX-DVF(-*) |          |      |            |                                   |   |
|                        | Opidad S                            | ungs to Station   |              |         |     |          |              |                               |          |                   |          |      |            |                                   |   |
|                        | Upload S                            | L Certificate     |              |         |     |          |              |                               |          |                   |          |      |            |                                   |   |
| ÷                      | Import Se                           | ting File         |              |         |     |          |              |                               |          |                   |          |      |            |                                   |   |
| <b>-</b>               | IX Suppor                           | Tool Export Syste | em Configura | tion    |     |          |              |                               |          |                   |          |      |            |                                   |   |
|                        | Export to Line Supervision Software |                   |              |         |     |          |              |                               |          |                   |          |      |            |                                   | > |
|                        | Exit                                |                   |              |         |     | ect Sta  | tion by Typ  | e:                            |          |                   |          |      |            |                                   |   |
|                        | All Select Unselect                 |                   |              |         |     |          |              |                               |          |                   |          |      |            |                                   |   |
|                        |                                     |                   |              |         | Sel | ect file | type to be   | uploaded                      |          |                   |          |      |            |                                   | _ |
|                        |                                     |                   |              |         |     |          | Settir       | ngs                           | Sound    | ts                | li       | mage |            | Schedule                          |   |

To test the system, press the call button on the door station. The phone extension that was programmed to ring should receive the call. Answer it and ensure there is two-way communication between the phone extension and the door station. If there is not, verify the settings on the IXW-PBXA and in IX Support Tool.